#### Подключение роутера к компьютеру

Для подключения роутера к Вашему Ноутбуку либо Персональному компьютеру (ПК) Вам необходимо подключить кабель, который Вам провел провайдер, к WAN порту роутер, а кабель, который шел в комплекте с роутером, один конец подключаем в один из четырех LAN портов, а другой конец подключите к Вашему ноутбуку либо ПК. И да, не забудьте подключить кабель питания.

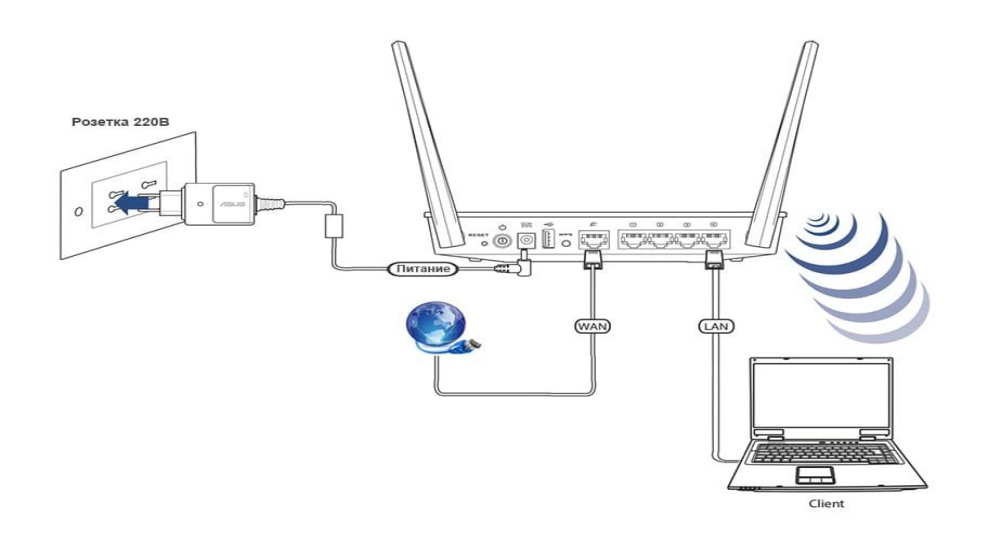

#### Авторизация роутера

Для того чтобы попасть WEB-интерфейс роутера Вам нужно открыть любой браузер и в адресную строку внести адрес poyrepa: router.asus.com или 192.168.1.1 и нажать кнопку "Enter" на Вашей клавиатуре. Сброс настроек роутера производится путем нажатия и удержания кнопки Reset на задней панели роутера в течении 10 секунд.

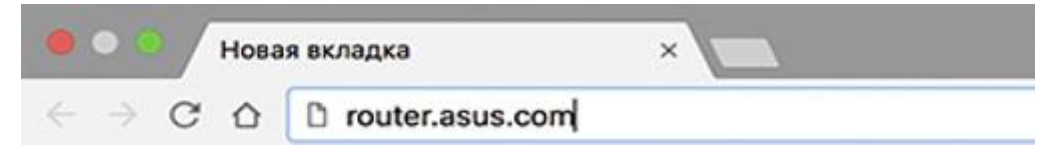

Роутер запросит имя пользователя и пароль. По умолчанию на poyrepax ASUS установлены:

Имя пользователя – admin

Пароль – admin

| ?                 | «http://192.168.1.1» запрашивает имя пользователя и пароль. Сайт сообщает: «Broadband<br>Router» |  |  |
|-------------------|--------------------------------------------------------------------------------------------------|--|--|
| Имя пользователя: | я: admin                                                                                         |  |  |
| Пароль:           | •••••                                                                                            |  |  |

### Смена заводского пароля

В целях безопасности рекомендуется сменить заводской пароль.

По умолчанию: Логин admin, пароль admin.

В интерфейсе роутера необходимо зайти во вкладку (System Setup), далее (Change Password)

В поле (New Password) введите новый пароль. В следующее поле его необходимо повторить.

|                      | ASUS Wireless Router                 |                   |
|----------------------|--------------------------------------|-------------------|
| /5U5                 |                                      | Select Language 🗸 |
|                      | System Setup - Change Password       |                   |
| 📮 Home               |                                      |                   |
| 📮 Quick Setup        | This page can change login password. |                   |
| Wireless             |                                      |                   |
| 📮 IP Config          | Change Password                      |                   |
| NAT Setting          |                                      |                   |
| Internet Firewall    | New Password                         |                   |
| Bandwidth Management | Dature New Deserved                  |                   |
| System Setup         | Retype New Password:                 |                   |
| Operation Mode       |                                      |                   |
| Change Password      |                                      | Save Clear        |
| Firmware Upgrade     |                                      |                   |
| Setting Management   |                                      |                   |
| Status 2 Les         |                                      |                   |
|                      |                                      |                   |
| Logout               |                                      |                   |

Далее сохраняем настройки нажатием кнопки «Save»

## Настройка Wi-Fi на роутере

В интерфейсе роутера необходимо выбрать вкладку слева (Wireless), в открывшемся списке выбираем (Interface).

Выставляем параметры следующим образом:

1. Поле «**SSID**»: вводим название беспроводной сети. Значение в этом поле можно не менять.

- 2. Метод проверки подлинности (Authentication Method): WPA-Auto-Personal
- 3. Шифрование WPA (WPA Encryption): TKIP + AES

4. Предварительный ключ WPA (**WPA Pre-Shared Key**): вы должны ввести любой набор цифр, длиной от 8 до 63. Их также необходимо запомнить, чтобы Вы могли указать их при подключении к сети.

Нажимаем ниже кнопку «Apply»

| ASUS Wireless Router                                        |                                  |                        |                         |                    |     |                   |
|-------------------------------------------------------------|----------------------------------|------------------------|-------------------------|--------------------|-----|-------------------|
| /15U5                                                       |                                  |                        |                         |                    |     | Select Language 🖌 |
|                                                             | Wireless -                       | Interface              |                         |                    |     |                   |
| Home     Quick Setup     Wireless     Interface             | SSID:<br>Channel:                |                        |                         | Netbynet<br>Auto 🐱 |     |                   |
| Bridge                                                      | Wireless Mode                    | e:                     |                         | Auto               |     | 54g Protection    |
| Advanced                                                    | WPA Encryptio                    | on:                    |                         | TKIP+AES           | v v |                   |
| NAT Setting                                                 | WPA Pre-Shared Key:              |                        | 0000000                 |                    |     |                   |
| Internet Firewall     Bandwidth Management     System Setun | WEP Encryptio                    | on:                    |                         | None               | ~   |                   |
| Status & Log  Logout                                        | WEP Key 1 (10 or 26 hex digits): |                        |                         |                    |     |                   |
|                                                             | WEP Key 2 (10                    | or 26 hex digits):     |                         |                    |     |                   |
|                                                             | WEP Key 3 (10                    | or 26 hex digits):     |                         |                    |     |                   |
|                                                             | Key Index:                       | or 26 nex aigns):      |                         | 2 🗸                |     |                   |
|                                                             | Network Key R                    | totation Interval:     |                         | 0                  |     |                   |
|                                                             | R                                | lestore                | Finish                  |                    |     | Apply             |
|                                                             | Restore:                         | Clear the above settir | ngs and restore the set | tings in effect    | -   |                   |
|                                                             | Finish:                          | Confirm all settings a | nd restart WL520GU n    | OW.                |     |                   |
|                                                             | Арріу:                           | Confirm above setting  | gs and continue.        |                    |     |                   |
|                                                             |                                  |                        |                         |                    |     |                   |

# Настройка подключения к Интернет

В интерфейсе роутера необходимо выбрать вкладку слева «**IP Config**», в открывшемся списке выбираем «**WAN & LAN**».

- 1. Тип WAN-подключения (WAN Connection Type): Automatic IP
- 2. Сохраняем настройки кнопкой «Apply».

|                                                | ASUS Wireless Router                                                                                                    |                                                                                                    |  |  |
|------------------------------------------------|----------------------------------------------------------------------------------------------------|----------------------------------------------------------------------------------------------------|--|--|
| /ISUS                                          |                                                                                                    | Select Language 🗸                                                                                     |  |  |
|                                                | IP Config - WAN & LAN                                                                                                    |                                                                                                    |  |  |
| Home     Quick Setup     Wireless     Wireless | WL520GU supports several connection ty<br>drop-down menu beside WAN Connection<br>what kind of connection type you select. | rpes to WAN. These types are selected from the<br>n Type. The setting fields will differ depending on |  |  |
| WAN & LAN                                      | WAN Connection Type:                                                                                                    | Automatic IP 🗸                                                                                        |  |  |
| DHCP Server                                    | Choose WAN Bridge Port:                                                                                                    | None 🗸                                                                                                |  |  |
| Miscellaneous                                  | WAN IP Setting                                                                                                    |                                                                                                    |  |  |
| 📁 Internet Firewall                            | Get IP automatically?                                                                                                    | • Yes No                                                                                              |  |  |
| 💼 Bandwidth Management<br>💼 System Setup       | IP Address:                                                                                                    | 0.0.0.0                                                                                               |  |  |
| 📁 Status & Log                                 | Subnet Mask:                                                                                                    | 0.0.0.0                                                                                               |  |  |
| Loqout                                         | Default Gateway:                                                                                                    | 0.0.0.0                                                                                               |  |  |

Для того чтобы ваш роутер получил доступ к интернету необходимо чтобы МАС адрес устройства (роутера) был внесен в базу данных. Для этого необходимо авторизоваться с помощью Вашего логина и пароля от личного кабинета на странице <u>http://login.ti.ru/</u> либо сообщить его сотрудникам технической поддержки.

# Настройка РРРоЕ подключения

- 1. Тип WAN-подключения (WAN Connection Type): PPPoE
- 2. Получить IP адрес WAN автоматически (Get IP automatically): Yes
- 3. Подключаться к DNS серверу автоматически (Get DNS Server

### automatically): Yes

- 4. Имя пользователя (User Name): Ваш логин по договору
- 5. Пароль (**Password**): Ваш пароль по договору
- 6. **MTU:** 1472
- 7. Сохраняем настройки кнопкой «Finish».

| ASUS Wireless Router                                            |                                                                                                    |                                  |                   |  |
|-----------------------------------------------------------------|----------------------------------------------------------------------------------------------------|----------------------------------|-------------------|--|
| /5U5'                                                           |                                                                                                    |                                  | Select Language 🚽 |  |
|                                                                 | IP Config - WAN & LAN                                                                                                    |                                  |                   |  |
| <ul> <li>Home</li> <li>Quick Setup</li> <li>Wireless</li> </ul> | WL520GU supports several connection types to WAN. These types are selected from the<br>drop-down menu beside WAN Connection Type. The setting fields will differ depending on what<br>kind of connection type you select. |                                  |                   |  |
| VAN & LAN                                                       | WAN Connection Type:                                                                                                    | PPPoE                            |                   |  |
| DHCP Server                                                     | Choose WAN Bridge Port:                                                                                                    | None                             |                   |  |
| Miscellaneous                                                   | WAN IP Setting                                                                                                    |                                  |                   |  |
| Internet Firewall                                               | Get IP automatically?                                                                                                    |                                  |                   |  |
| <ul> <li>Bandwidth Management</li> <li>System Setup</li> </ul>  | IP Address:                                                                                                    | 0.0.0.0                          |                   |  |
| Status & Log                                                    | Subnet Mask:                                                                                                    | 0.0.0.0                          |                   |  |
| Logout                                                          | Default Gateway:                                                                                                    | 0.0.0.0                          |                   |  |
|                                                                 | WAN DNS Setting                                                                                                    |                                  |                   |  |
|                                                                 | Get DNS Server automatically?                                                                                                    | ⊛ <sub>Yes</sub> ⊙ <sub>No</sub> |                   |  |
|                                                                 | DNS Server1:                                                                                                    |                                  |                   |  |
|                                                                 | DNS Server2:                                                                                                    |                                  |                   |  |
|                                                                 | PPPoE or PPTP Account                                                                                                    |                                  |                   |  |
|                                                                 | User Name:                                                                                                    | Ваш логин по договору            |                   |  |
|                                                                 | Password:                                                                                                    |                                  |                   |  |
|                                                                 | Idle Disconnect Time in seconds(option):                                                                                                    | 0 DT                             | c Only            |  |
|                                                                 | MTU:                                                                                                    | 1472                             |                   |  |

#### Сохранение/восстановление настроек роутера

После проведения настройки, рекомендуется сохранить их, чтобы в случае возникновения проблем, можно было их восстановить.

Для этого необходимо зайти во вкладку «System Setup», вкладка «Setting Management».

- Для сохранения текущих настроек роутера необходимо нажать кнопку «Move your cursor over «**HERE**». Файл с настройками будет сохранен в указанное место на жёстком диске.

- Для восстановления настроек настроек из файла, необходимо нажать кнопку «**New Setting File**», указать путь к файлу с настройками, затем нажать кнопку **«Upload**».

| ASUS Wireless Router                                                                                              |                                                                                                    |                                                                                               |  |
|----------------------------------------------------------------------------------------------------|----------------------------------------------------------------------------------------------------|-----------------------------------------------------------------------------------------------|--|
| /5U5                                                                                                    |                                                                                                    | Select Language 🗸                                                                             |  |
|                                                                                                    | System Setup - Setting Management                                                                                                    |                                                                                               |  |
| <ul> <li>Home</li> <li>Quick Setup</li> <li>Wireless</li> </ul>                                                   | This function allows you to save current settings c<br>a file.                                                                                                    | f WL520GU to a file, or load settings from                                                    |  |
| IP Config NAT Setting                                                                                             | Save As a File                                                                                                    |                                                                                               |  |
| <ul> <li>Internet Firewall</li> <li>Bandwidth Management</li> <li>System Setup</li> <li>Operation Mode</li> </ul> | Move your cursor over <u>HERE.</u> Then click the right b<br>save current setting of WL520GU into a file. (Note<br>it will be saved to flash as well.)                                                                                 | utton of mouse and select <b>"Save As"</b> to<br>: While you save current settings to a file, |  |
| 📑 Change Password<br>📑 Firmware Upgrade                                                                           | Load From a File                                                                                                    |                                                                                               |  |
| IS Setting Management<br>IFactory Default<br>■ Status & Log                                                       | Specify the path of and name of the downloaded file in the <b>"New Setting File"</b> below.<br>Then, click <b>"Upload"</b> to write the file to WL520GU. It takes a few time to finish the process<br>and then the system will reboot. |                                                                                               |  |
| Logout                                                                                                    | New Setting File:                                                                                                    | Обзор                                                                                         |  |
|                                                                                                    |                                                                                                    | Upload                                                                                        |  |

### Для восстановления заводских настроек

Для этого необходимо зайти во вкладку «System Setup», вкладка «Factory Default».

Внимание! Нажатие кнопки «Restore» приведет к восстановлению заводских настроек!

|                                                                                                    | ASUS Wireless Router                                                                                                    |  |
|----------------------------------------------------------------------------------------------------|----------------------------------------------------------------------------------------------------|--|
| /15U5                                                                                                    | Select Language 🗸                                                                                                    |  |
| Protein an Anima na h                                                                                                    | System Setup - Factory Default                                                                                               |  |
| <ul> <li>Home</li> <li>Quick Setup</li> <li>Wireless</li> <li>IP Config</li> <li>NAT Setting</li> <li>Internet Firewall</li> <li>Bandwidth Management</li> <li>System Setup</li> <li>Operation Mode</li> <li>Change Password</li> <li>Firmware Upgrade</li> <li>Setting Management</li> <li>Factory Default</li> <li>Status &amp; Log</li> </ul> | Click the <b>Restore</b> button to clear all settings and restore the factory defaults. Then, wait for the device to reboot. |  |
| 📁 Logout                                                                                                    |                                                                                                    |  |